# WPS Office インストールガイド

## (Windows版)

#### はじめにお読みください

- WPS Office インストール後、KingSoft Office は自動的にアンインストールが実行され、利用で きなくなりますのでご了承ください。
- インストールの前に、動作環境を必ずご確認ください。 http://ajisai.ne.jp/option/wps/install.html
- ・ インターネットに接続した状態でインストールを行ってください。
- ・ インストールは管理者権限のアカウントで行ってください。
- ・ お使いの OS によって、表示される画面や表現が異なる場合があります。

## (1)ダウンロードページより、インストールプログラムをダウンロードします。

ダウンロードページ → http://service365.jp/partnercommon/ui/dl\_html/wps.html

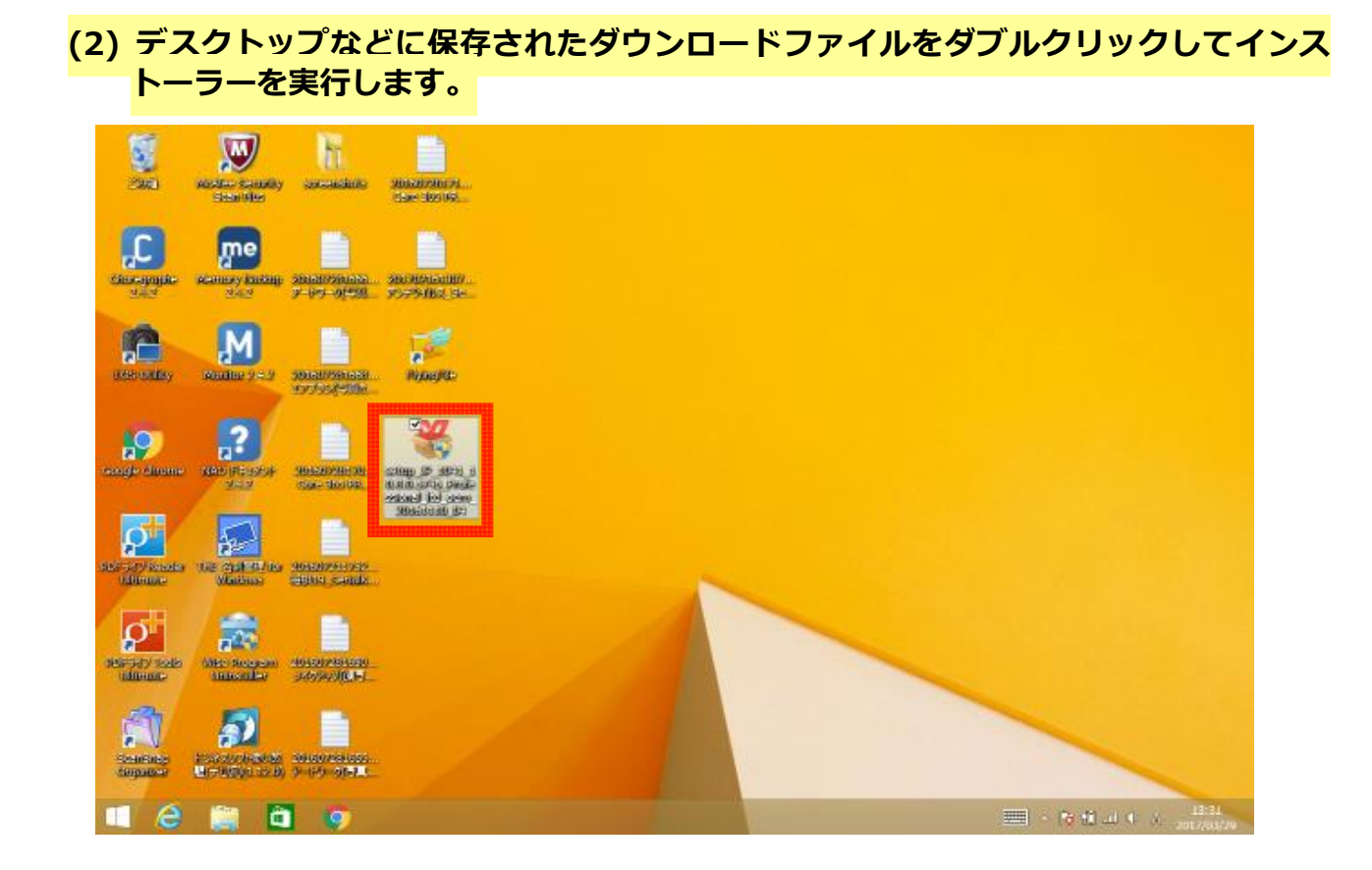

(3) インストール画面が表示されますので、「このライセンス契約書に同意します」にチ ェックを入れ、「インストール」ボタンをクリックします。

| See.                         | Next Control of Control of Contro | E.                          | Neteories                                                                                                    |  |
|------------------------------|----------------------------------------------------------------------------------------------------|-----------------------------|----------------------------------------------------------------------------------------------------|--|
| ciceoperie<br>252            | Manday Sachap<br>2.12                                                                                                    | 10100/13100.<br>7-99-98-321 | Name of the second second second second second second second second second second second second second second s |  |
| ERE UNINY                    | Markey 2002                                                                                                    | 101.007/54033<br>10775504R. |                                                                                                    |  |
| intege sinte                 | 2<br>MD FESDA<br>242                                                                                                    | Sectorem<br>Generation      | コンストール900・30×<br>ローロライビンス気が美しに開始します ライビンス<br>ない                                                                 |  |
| Elle 74(2) Souther<br>Obmass | 100 SO Fe for<br>Minister                                                                                                    | SBADSOIST<br>SCHOLSWIR      | インストール                                                                                                    |  |
| ADESATY TOOLE<br>Manages     | Also Gragoon<br>Sanatalar                                                                                                    | Store Alter                 |                                                                                                    |  |
| Scotting<br>Scotting         |                                                                                                    | 101007434030<br>9-99-98523  |                                                                                                    |  |
| e e                          | ۵ 🗧                                                                                                    |                             | 97                                                                                                    |  |

### (4) KingSoft Office が自動的にアンインストールされます。

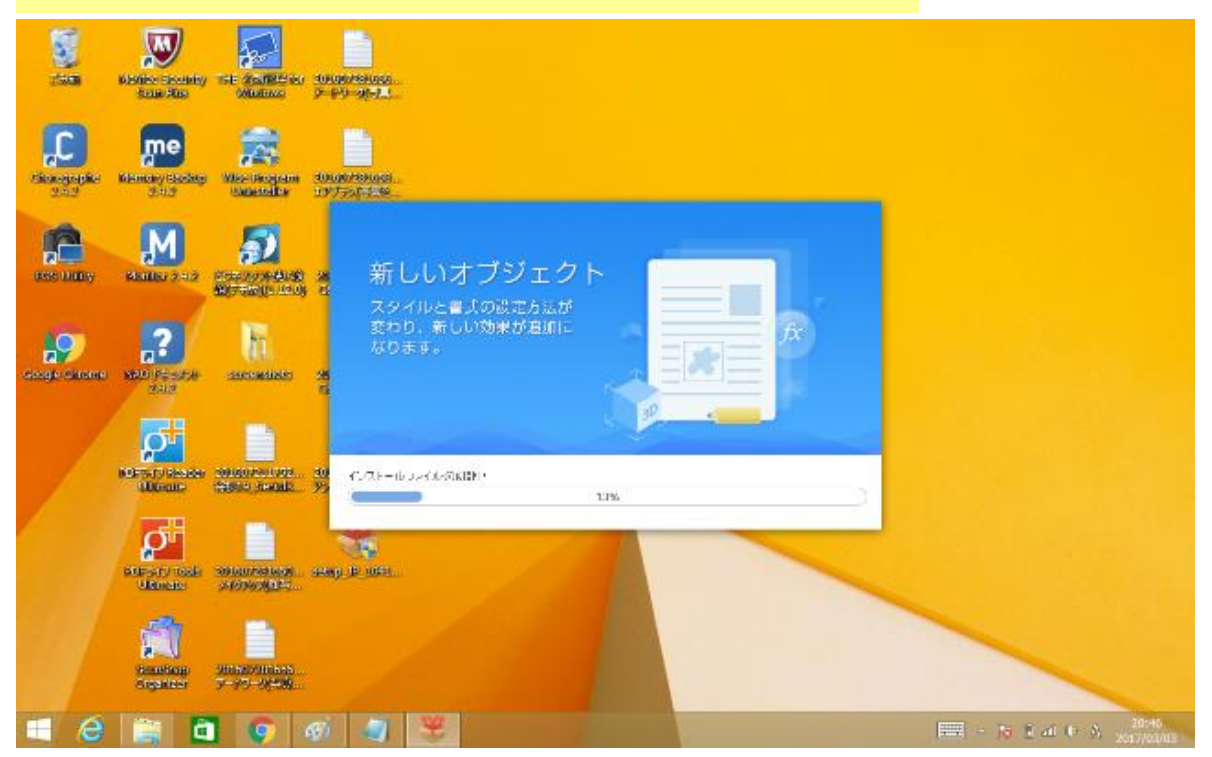

(5) インストールが完了すると、デスクトップに WPS Office のショートカットが現れま

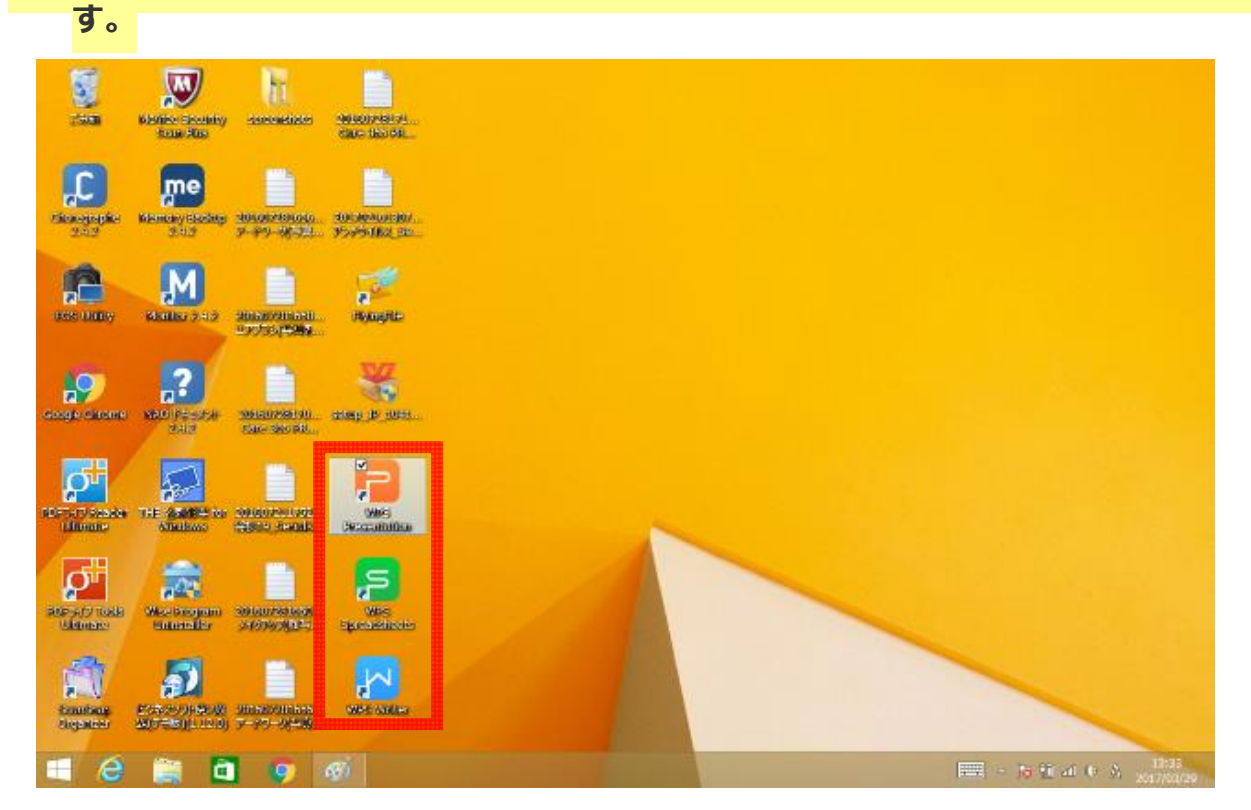

以上で、WPS Office のインストールは終了です。